## วิชีลงทะเบียนอาสาสมัคร มูลนิชิกระจกเงา

1. คลิกปุ่ม "ลงทะเบียนอาสาสมัคร " ในเมนูพื้นหลังสีเขียวดังรูป

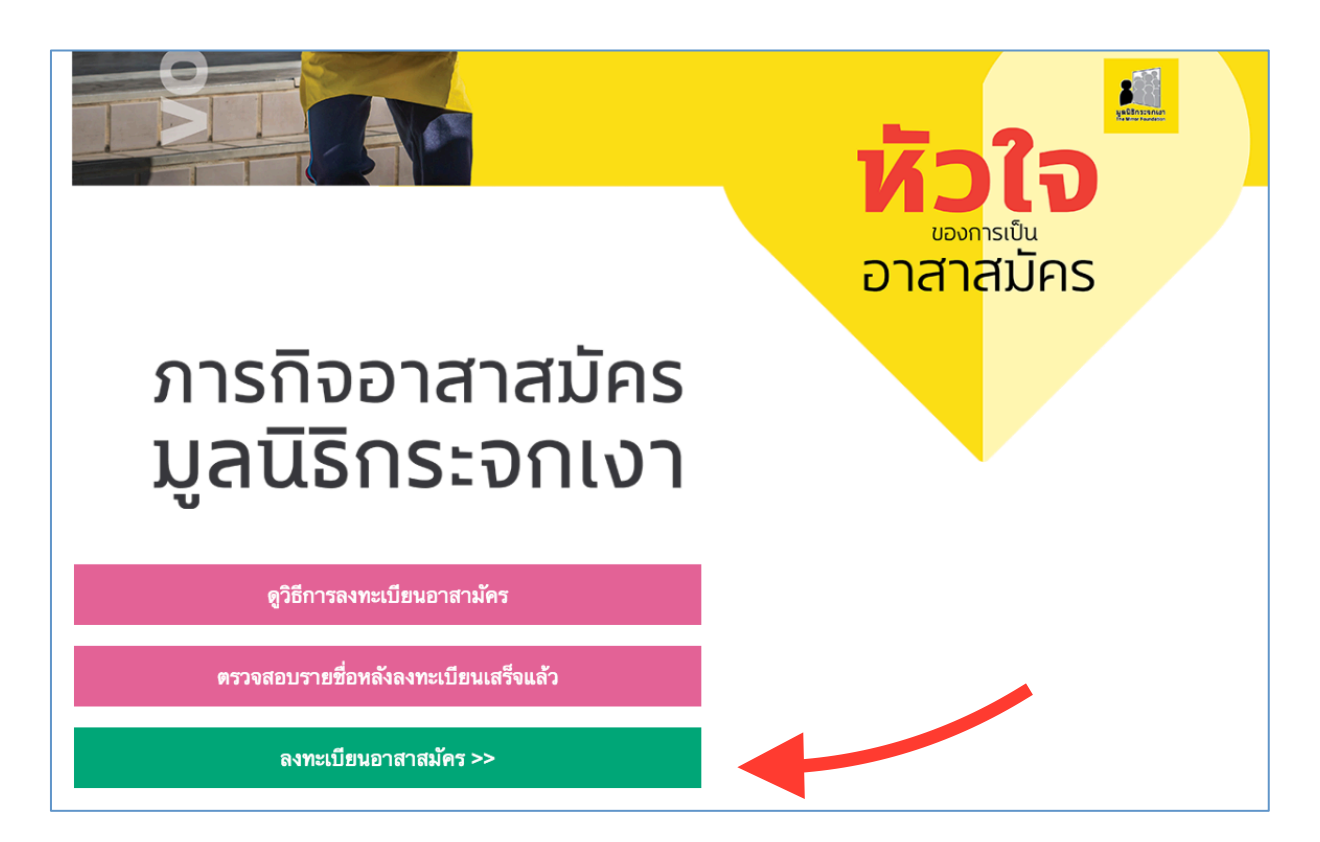

 "เลือกวันที่" ที่ต้องการลงทะเบียน เพื่อตรวจสอบจำนวนอาสมัครว่าว่างหรือเต็มแล้ว /เมื่อเลือกวันที่แล้ว กคปุ่ม "ตรวจสอบวันที่ต้องการลงทะเบียน"

| **ลงทะเบียนอาสาสมัคร                                                             |                                                               |                                                                                                    |                               |                                                                                                    |                                                        |                                                        |                                |               |                  |                             |
|----------------------------------------------------------------------------------|---------------------------------------------------------------|----------------------------------------------------------------------------------------------------|-------------------------------|----------------------------------------------------------------------------------------------------|--------------------------------------------------------|--------------------------------------------------------|--------------------------------|---------------|------------------|-----------------------------|
| 1.ให้ "เลือกวันที่ " ที่ต้องการลงทะเบียน                                         | (คลิกในช่                                                     | อง "เลื                                                                                                    | อกวันเ                        | กี'')                                                                                                    |                                                        |                                                        |                                |               |                  |                             |
| 2.แล้วกดปุ่ม "ตรวจสอบวันที่ต้องการลง                                             | งทะเบียน '                                                    | " ເພື່ວ໔                                                                                                    | ารวจสะ                        | วบวันที่                                                                                                    | ต้องการ                                                | ลงทะเเ                                                 | มียนก่อน                       |               |                  |                             |
| 3.กดเข้าลิงค์ลงทะเบียน เมนู "อาสาสมัค                                            | ารใหม่" สำ                                                    | าหรับค                                                                                                    | นที่ไม่เ                      | คยมาเช่                                                                                                    | ในอาสาะ                                                | สมัครม                                                 | าก่อน / หรือเข้าเมนู "แ        | คยมาเป็นอาสาล | สมัครแล้ว" สำหรั | รับคนที่เคยมาเป็นอาสาสมัครเ |
|                                                                                  |                                                               |                                                                                                    |                               |                                                                                                    |                                                        |                                                        |                                |               |                  |                             |
|                                                                                  |                                                               |                                                                                                    |                               |                                                                                                    |                                                        |                                                        |                                | -             |                  |                             |
| เลือกวันที่ต้องการองทะเบียนอาสาสนัคร                                             | • เลือกว้                                                     | ันที                                                                                                    | _                             |                                                                                                    | ตรวร                                                   | สถบวั                                                  | มที่ต้องการลงทะเบียบ           |               |                  | 2                           |
| เลือกวันที่ต้องการลงทะเบียนอาสาสมัคร                                             | ะ: เลือกว้<br>∢                                               | เ้นที่                                                                                                    | Septe                         | mber                                                                                                    | ตรวจ<br>- 202                                          | สอบวั<br>2 - ป                                         | มที่ต้องการลงทะเบียน<br>,      |               |                  | 2                           |
| เลือกวันที่ต้องการลงทะเบียนอาสาสมัคร                                             | ร : <b>เลือกว่</b><br><b>4</b><br>Sun                         | กั <mark>มที่</mark><br>ิิ <b>ก</b> ริ<br>Mon                                                                                                    | Septe                         | mber<br>Wed                                                                                                    | ตรวจ<br>- 202<br>Thu Fi                                | สอบวัท<br>2 -  <br>i Sa                                | มที่ต้องการลงทะเบียน<br>>      | -             |                  | 2                           |
| เลือกวันที่ต้องการลงทะเบียนอาสาสมัคร<br><                                        | ร์ : <b>เลือกว่</b><br><b>4</b><br><b>Sun</b><br>28           | กันที<br>↑ :<br>Mon<br>29                                                                                                    | Septe<br>Tue<br>30            | mber<br>Wed                                                                                                    | ) ตรวจ<br>- 202:<br>Thu Fi<br>1                        | สอบวัท<br>2 - )<br>i Sa<br>2 :                         | มที่ต้องการลงทะเบียน<br>▶<br>เ | •             |                  | 2                           |
| เลือกวันที่ต้องการลงทะเบียนอาสาสมัคร<br><< กลับหน้าอาสาสมัคร                     | ร: <b>เลือกว่</b><br><b>4</b><br><u>Sun</u><br>28<br>4        | กันที<br>↑<br>1000<br>1000 | Septe<br>Tue<br>30<br>6       | mber<br>Wed<br>31<br>7                                                                                                    | 9535<br>2023<br>Thu Fi<br>1<br>8                       | สอบวัท<br>2 -  <br>1 Sa<br>2 :<br>2 :<br>9 10          | มที่ต้องการลงทะเบียน           | •             |                  | <b>—</b> 2                  |
| เลือกวันที่ต้องการลงทะเบียนอาสาสมัคร<br><< กลับหน้าอาสาสมัคร<br>ช่องทางการติดต่อ | ร : <b>เลือกว่</b><br><b>รมท</b><br>28<br>4<br>11             | มันที<br>↑<br>12<br>12                                                                                                    | Septe<br>Tue<br>30<br>6<br>13 | Wed         Image: Second second second | 9535<br>202:<br>Thu Fi<br>1<br>8<br>15 1               | สอบวั<br>2 - )<br>1 Sa<br>2 3<br>9 10<br>6 17          | มที่ต้องการลงทะเบียน)          | •             |                  | - 2<br>1                    |
| เลือกวันที่ต้องการลงหะเบียนอาสาสมัคร<br><< กลับหน้าอาสาสมัคร<br>ช่องทางการติดต่อ | ร : <b>เสือกว่</b><br><b>4</b><br><b>Sun</b><br>28<br>4<br>11 | กันที<br>Mon<br>29<br>5<br>12<br>19                                                                                                    | Septe<br>30<br>6<br>13<br>20  | Wed         2           31         7           14         21                                                                                                    | 9525<br>202:<br>Thu Fi<br>1<br>8<br>15<br>1<br>22<br>2 | สอบวัท<br>2 -  <br>1 Sa<br>2 3<br>9 10<br>6 17<br>3 24 | มที่ต้องการลงทะเบียน           | •             |                  | - 2<br>1                    |

3.เมื่อแสดงผลข้อมูลออกมาแล้ว ถ้าหากยังไม่เต็ม จะมีเมนูสีแดง แสดงให้กดลิงค์เข้าไปเพื่อทำการลงทะเบียน สองเมนูคือ
หนึ่ง "อาสาสมัครใหม่" สำหรับคนที่ไม่เคยลงทะเบียนอาสาสมัครกับมูลนิธิกระจกเงา
-สอง "เคยเป็นอาสาสมัครแล้ว" สำหรับคนที่เคยลงทะเบียนอาสาสมัครกับมูลนิธิกระจกเงาแล้ว

| ลงทะเบียนอาสาสมัคร '                          | 'อาสาสมัครมูลนิ               | ริกระจกเงา"                             |                   |                                           |
|-----------------------------------------------|-------------------------------|-----------------------------------------|-------------------|-------------------------------------------|
| '*ลงทะเบียนอาสาสมัคร                          |                               |                                         |                   |                                           |
| .ให้ "เลือกวันที่ " ที่ต้องการลงทะเบียน       | เ (คลิกในช่อง "เลือกวันที่")  |                                         |                   |                                           |
| .แล้วกดปุ่ม "ตรวจสอบวันที่ต้องการส            | งทะเบียน " เพื่อตรวจสอบวั     | ันที่ต้องการลงทะเบียนก่อน               |                   |                                           |
| 5.กดเข้าลิงค่ลงทะเบียน เมนู "อาสาสม้          | ครใหม่" สำหรับคนที่ไม่เคยม    | มาเป็นอาสาสมัครมาก่อน / หรือเข้าเมนู "เ | เคยมาเป็นอาสาสมัค | ารแล้ว" สำหรับคนที่เคยมาเป็นอาสาสมัครแล้ว |
| เลือกวันที่ต้องการลงทะเบียนอาสาสมัค           | is : 2022/09/24 14:32         | ตรวจสอบวันที่ต้องการลงทะเบียน           | )                 |                                           |
| ลงทะเบียนอาสาสมัคร '<br>я้องการลงทะเบียนวันที | 'อาสาสมัครมูลนิ<br>24/09/2565 | ธิกระจกเงา"                             |                   |                                           |
| กิจกรรม                                       | จำนวนที่รับ                   | ยินยินแล้ว                              | เหลือ             | ลงทะเบียนอาสาสมัคร                        |
| -อาสามครมูลนธกระจกเงา                         | 0                             | -รบเฉพาะ วน จ-ศ เทานั้น                 | 0                 |                                           |
| (ง-ค)                                         | 60                            | -ພື້ນນັ້ນແລ້ວ 0 ຄາມ                     | 60                | [อาสาสบัตรใหม่]   [เอเมโนอาสาสบัตรแล้ว]   |
| (ส_อา และวับเหยุด)                            | 00                            |                                         | 00                |                                           |
|                                               |                               |                                         |                   |                                           |
|                                               |                               |                                         |                   |                                           |
|                                               |                               |                                         |                   |                                           |
|                                               |                               |                                         |                   |                                           |
|                                               |                               |                                         |                   |                                           |
|                                               |                               |                                         |                   |                                           |
|                                               |                               |                                         |                   | •                                         |